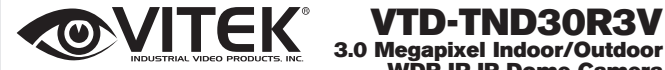

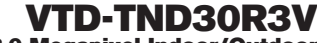

WDR IP IR Dome Camera

# **QUICK START GUIDE**

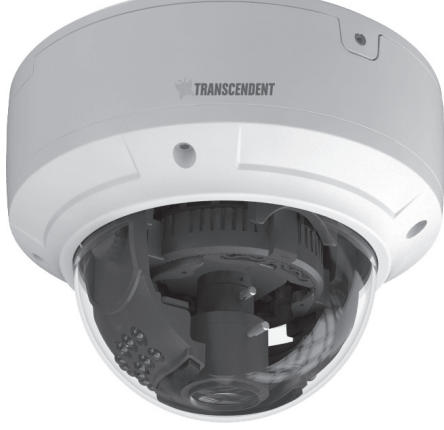

#### **FEATURES**

- 1/3" 3.0 Megapixel Progressive Scan CMOS image sensor
- Up to 30fps live view @ 1920x1080 (2MP) / 15fps live view @ 2048x1536 (3MP)
- 2.8~12mm Varifocal Lens
- 30 Infrared LED's with 100' IR Range
- Wide Dynamic Range (WDR)
- True Mechanical Day/Night function by ICR
- 3D-DNR Noise Reduction
- On Board Motion Detection
- H.264/MJPEG Dual Streaming
- Onvif Compliance
- Remote Viewing via CMS, Web Browser, and iOS & Android Apps
- Minimal Latency with up to 10 simultaneous user connections
- IP66 Weather Resistance
- 12VDC & PoE (Power over Ethernet) Operation

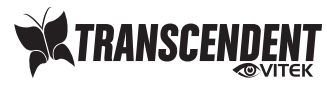

\*Refer to included CD for complete detailed User's Manual.

## **Components and Accessories**

| Camera      |           | Drill Template    | ( <b>#</b> ) |
|-------------|-----------|-------------------|--------------|
| Quick Guide | $\square$ | Product Manual CD | $\bigcirc$   |
| Screws      |           | Waterproof Cap    |              |
| Hex Wrench  |           |                   |              |

#### **Overview**

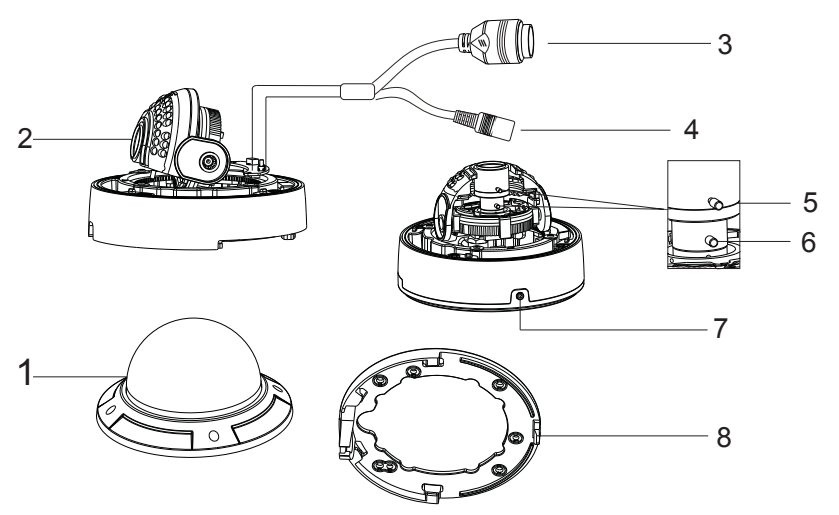

| 1 | Lower Dome     | 5 | Focus         |  |
|---|----------------|---|---------------|--|
| 2 | Lens           | 6 | Zoom          |  |
| 3 | RJ-45 Ethernet | 7 | Lock Screw    |  |
| 4 | Power Cable    | 8 | Mounting Base |  |

#### **Network Cable & Power Connections**

First connect the Waterproof Cap to an Ethernet patch cable, then connect the cameras ethernet adaptor. If not powering the camera with PoE, also connect the power Cable to an approved 12VDC Power Supply.

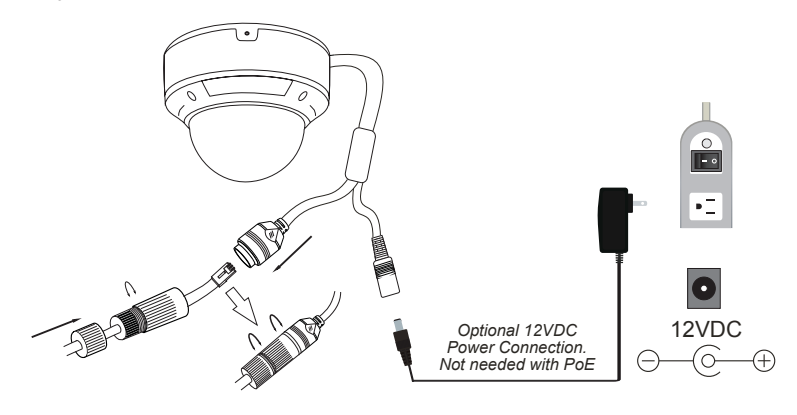

### **Cable / Network Configuration**

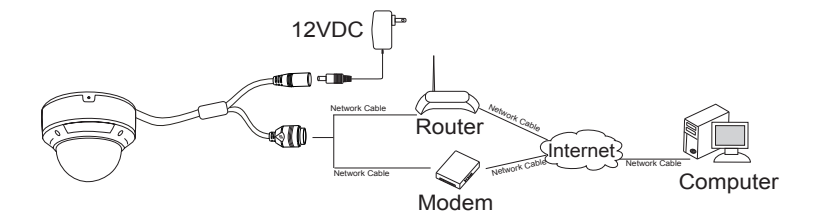

#### Installation

Before starting, please make sure that the wall or ceiling is strong enough to withstand 3 times the weight of the camera. The mounting steps are as follows:

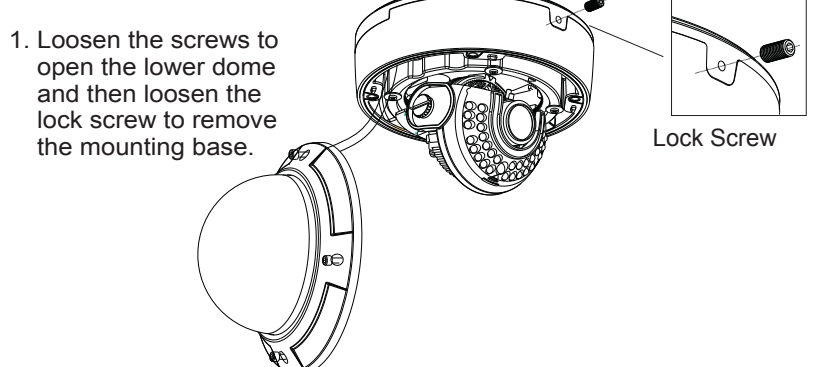

 Attach the drill template to the place where you want to install the camera, then drill 4 screw holes and 1 cable hole (if you want to route the cables through the mounting base) according to the drill template.

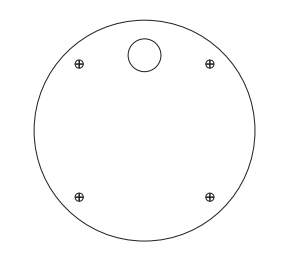

 Route the cables and connect the power & video cables, then secure the mounting base to the ceiling or wall with screws.

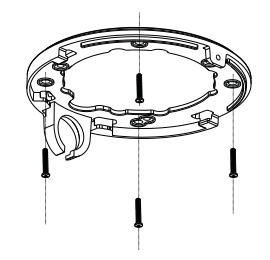

#### Installation

4. Install the camera to the mounting base with the lock screw.

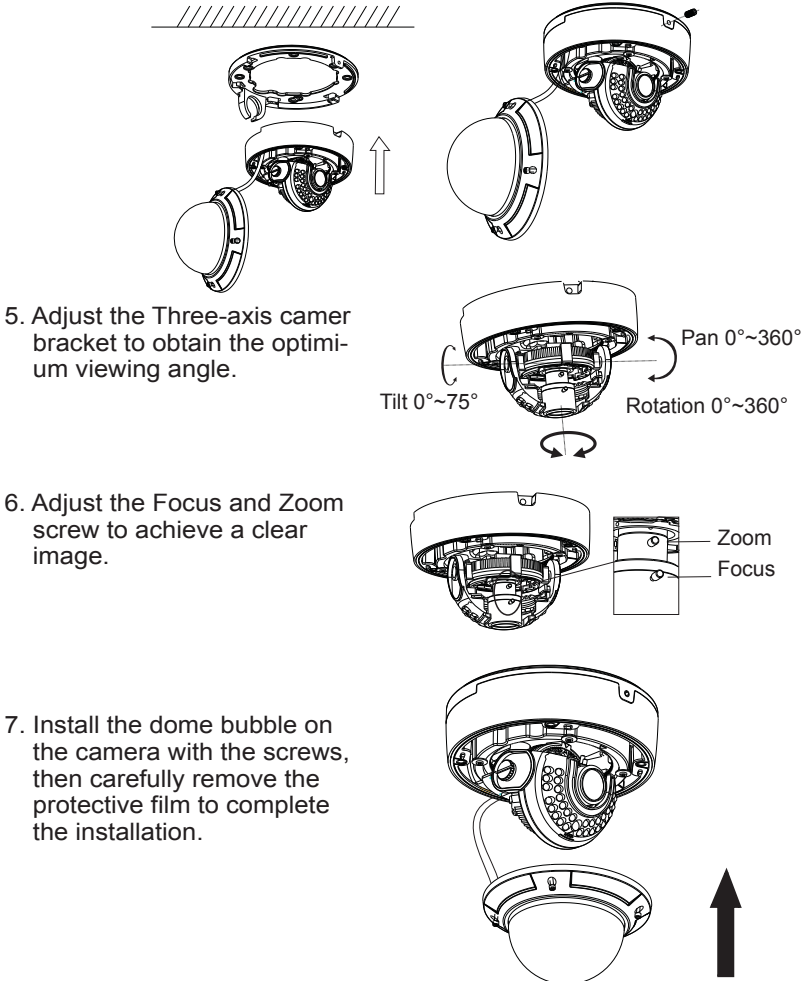

5. Adjust the Three-axis camer bracket to obtain the optimium viewing angle.

image.

### LAN Configuration

The camera can be accessed on the local network either using the IP-Tool or directly in a web browser.

1. Attach the drill template to the place where you want to install the camera, then drill 3 screw holes and 1 cable hole (if you want to route the cables through the mounting base) according to the drill template

#### Accessing the Camera Using the IP-Tool

- 1. Make sure the camera and PC are connected to the LAN.
- 2. Locate the IP-Tool installer on the included Product Documentation CD, then install on the PC. Open the installed application.

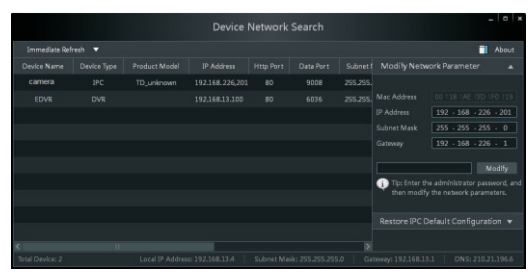

3. Modify the IP address. The default IP address is 192.168.226.201. Click the information of the camera listed in the above table to show the network information on the right side. Modify the IP address and gateway of the camera and make sure its network address is in the same local network segment as the computer's. Please modify the IP address of your device according to the practical situation.

For example, the IP address of your computer is 192.168.13.4. So the IP address of the camera shall be changed to 192.168.13.X. After modification, please input the password of the administrator and click "Modify" button to modify the setting.

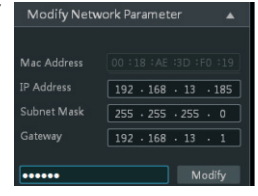

\*\* Default admin password: "123456".

4. Double-click the IP address and then the system will pop up the web browser to connect IP-CAM . IE browser will download the Active X control automatically. After downloading, a login window will pop up as shown below:

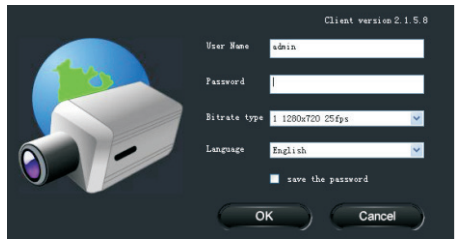

Input the user name and password to log in. Default user name: admin / Default password: 123456.

#### **Directly Access Through a Web Browser**

The default network settings are as shown below: IP address: 192.168.226.201 HTTP: 80 Subnet Mask: 255.255.255.0 Data Port: 9008 Gateway: 192.168.226.1 You may use the above default settings when you log in the camera for the first time.

1. Manually set the IP address of the PC and the network segment should be as the same as the default settings of IP-CAM. Open the network and share center. Click "Local Area Connection" to pop up the following window.

Select "Properties" and then select Internet protocol according to the actual situation (for example: IPV4). Next, click "Properties" button to set the network of the PC.

| eneral                                                                                                    | General                                                                                                    |                     |  |
|----------------------------------------------------------------------------------------------------|----------------------------------------------------------------------------------------------------|---------------------|--|
| Connection Div4 Connectivity: Internet Div6 Connectivity: No Internet access Weak State: Enabled Duration: 00001277 | You can get IP settings assigned automatically if your network support<br>this capability. Otherwise, you need to ask your network administrator<br>for the appropriate IP settings.<br>Others an IP address automatically If the following IP address: |                     |  |
| Speed: 200.0 Mbps                                                                                                   | P address:                                                                                                    | 292.168.225.4       |  |
| Detais                                                                                                    | Subret wask:                                                                                                    | 255 . 255 . 255 . 0 |  |
|                                                                                                    | Default gateways                                                                                                    | 192 - 168 - 226 - 1 |  |
| Activity                                                                                                    | <ul> <li>Obtain DNS server address</li> </ul>                                                                                                    | autometically       |  |
| Sent - Are Received                                                                                                 | Use the following DNS server addresses:                                                                                                    |                     |  |
|                                                                                                    | Preferred DNS server:                                                                                                    | 292.160.226.1       |  |
| Bytes: 27,480 778,065                                                                                               | Alternate DNS server:                                                                                                    |                     |  |
| Properties Diagnose Diagnose                                                                                        | Validate settings upon exit                                                                                                    | Advanced            |  |

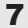

- 2. Open the IE Browser and input the default address of IP-CAM and confirm. The IE browser will download Active X control automatically.
- 3. After downloading Active X control, the login dialog box will pop up.
- 4. Input the default username and password and then enter to view.

### WAN Configuration

Access the camera by the router or virtual server for example.

- 1. Make sure the camera is connected to the LAN; Then log into the camera via LAN and go to System Congfig→Network Config→Port menu to set up the port number.
- 2. Enter System Config→Network Config→IP Address menu to modify the IP address.

|                      |      | IP Config                                                                             |  |  |  |
|----------------------|------|---------------------------------------------------------------------------------------|--|--|--|
| Network basic config |      | C Obtain an IP address automatically<br>C Use the following IP address                |  |  |  |
| HITP Port            | 80   | IP Address 192 .168 . 6 . 6<br>Subnet Mark 255 .255 .255 . 0 Gateway 192 .188 . 6 . 1 |  |  |  |
| Data Port            | 9008 | C Obtain DNS server address automatica<br>C Use the following DNS server              |  |  |  |
| KTSP Port            | 554  | Preferred DNS 192 .168 . 6 . 1 Alternate DNS 8 . 8 . 8 . 8 . 8                        |  |  |  |

3. Go to the router's management interface through IE browser to forward the IP address and port of IP-CAM in the "Virtual Server".

| Port Range  |       |    |       |          |                |       |  |
|-------------|-------|----|-------|----------|----------------|-------|--|
| Application | Start |    | End   | Protocol | IP Address     | Enabl |  |
| 1           | 9008  | to | 9008  | Both 💌   | 192.168.6. 6   |       |  |
| 2           | 80    | to | 81    | Both 💌   | 192.168.6. 6   | -     |  |
| 3           | 10000 | to | 10001 | Both 💌   | 192.168.6. 166 |       |  |
| 4           | 21000 | to | 21001 | Both 💌   | 192.168.6. 156 |       |  |
| 5           | 7777  | to | 7778  | Both 💌   | 192.168.6. 206 |       |  |
| 6           | 1029  | to | 1030  | Both 💌   | 192.168.6. 207 |       |  |

4. Open the web browser and input its WAN IP and HTTP port to access the IP-CAM.